March 2021

# Elsevier ScienceDirect 使用指南 (2021版)

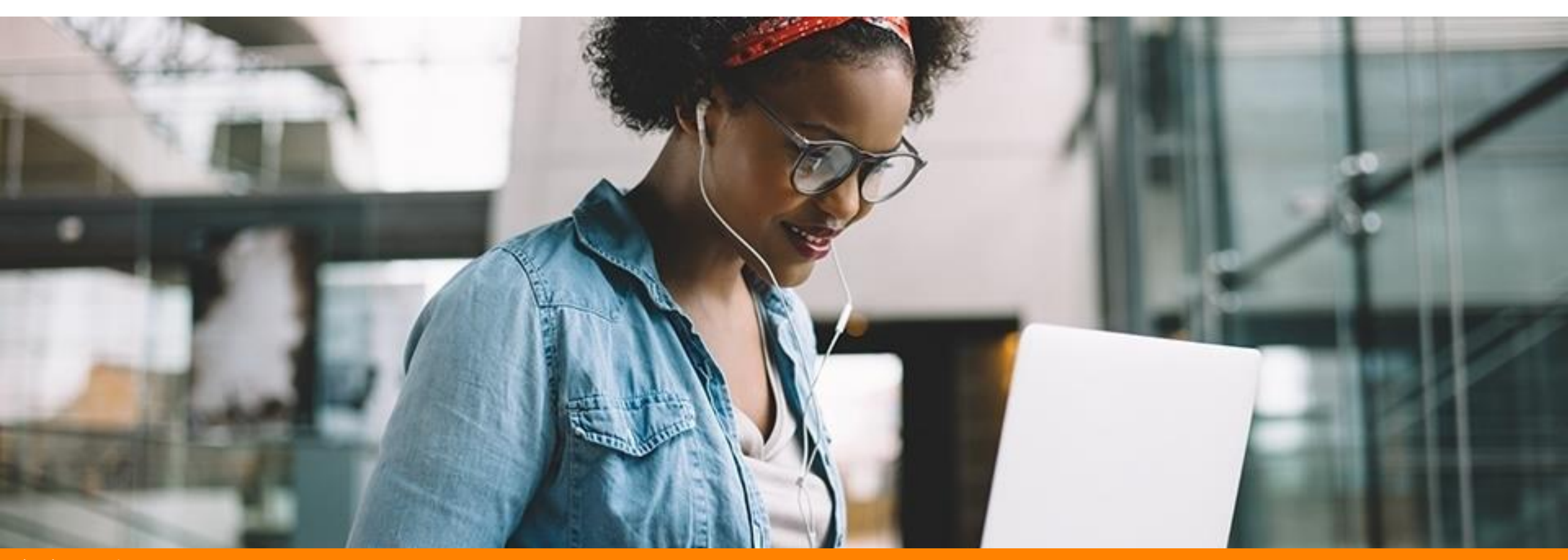

客户支持: <u>https://service.elsevier.com/app/home/supporthub/sciencedirect/</u> 中文支持: 联系 - ScienceDirect 支持中心 (elsevier.com)

# ScienceDirect 浏览

氲

Register

Sign in

2

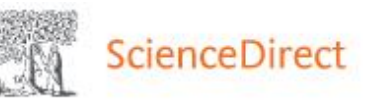

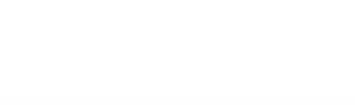

Search for peer-reviewed journal articles and book chapters (including open access content)

| Keywords | Author name | Journal/book title | Volume | Issue | Page: | 0 |                 |
|----------|-------------|--------------------|--------|-------|-------|---|-----------------|
|          |             |                    |        |       |       | ~ | Advanced search |

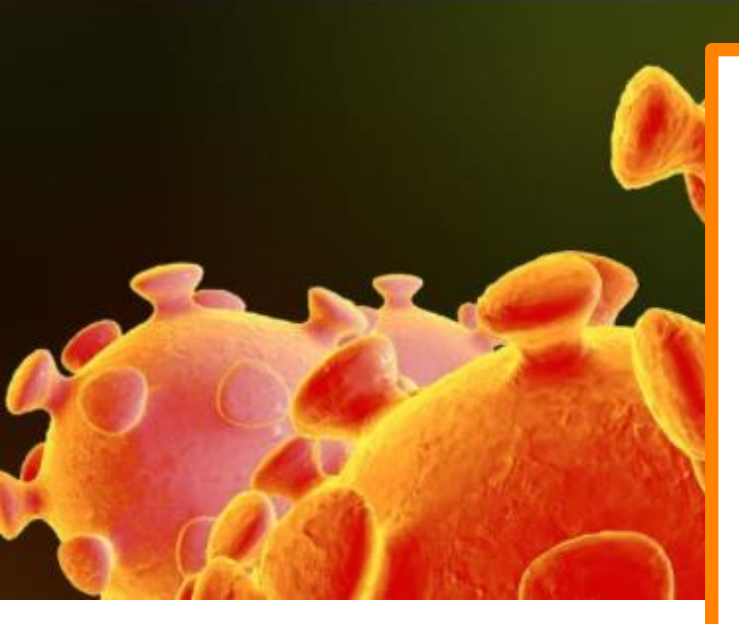

#### Explore scientific, technical, and medical research on ScienceDirect

Physical Sciences and Engineering Life Sciences Health Sciences Social Sciences and Humanities

#### Physical Sciences and Engineering

Chemical Engineering Chemistry Computer Science Earth and Planetary Sciences Energy Engineering Materials Science Mathematics Physics and Astronomy From foundational science to new and novel research, discover our large collection of Physical Sciences and Engineering publications, covering a range of disciplines, from the theoretical to the applied.

Journals & Books

浏览期刊/图书

#### **Popular Articles**

School performance, social networking effects, and learning of school children: Evidence of reciprocal relationships in Abu ... Telematics and Informatics, Volume 34, Issue

Aluminium in brain tissue in

Recent Publications

Chinese Journal of Analytical Chemistry Volume 46, Issue 10

Energy Procedia Volume 150

Comptes Rendus Mathematique Volume 356, Issue 10

Feedb

#### 浏览期刊/图书

选择学科

选择子学科

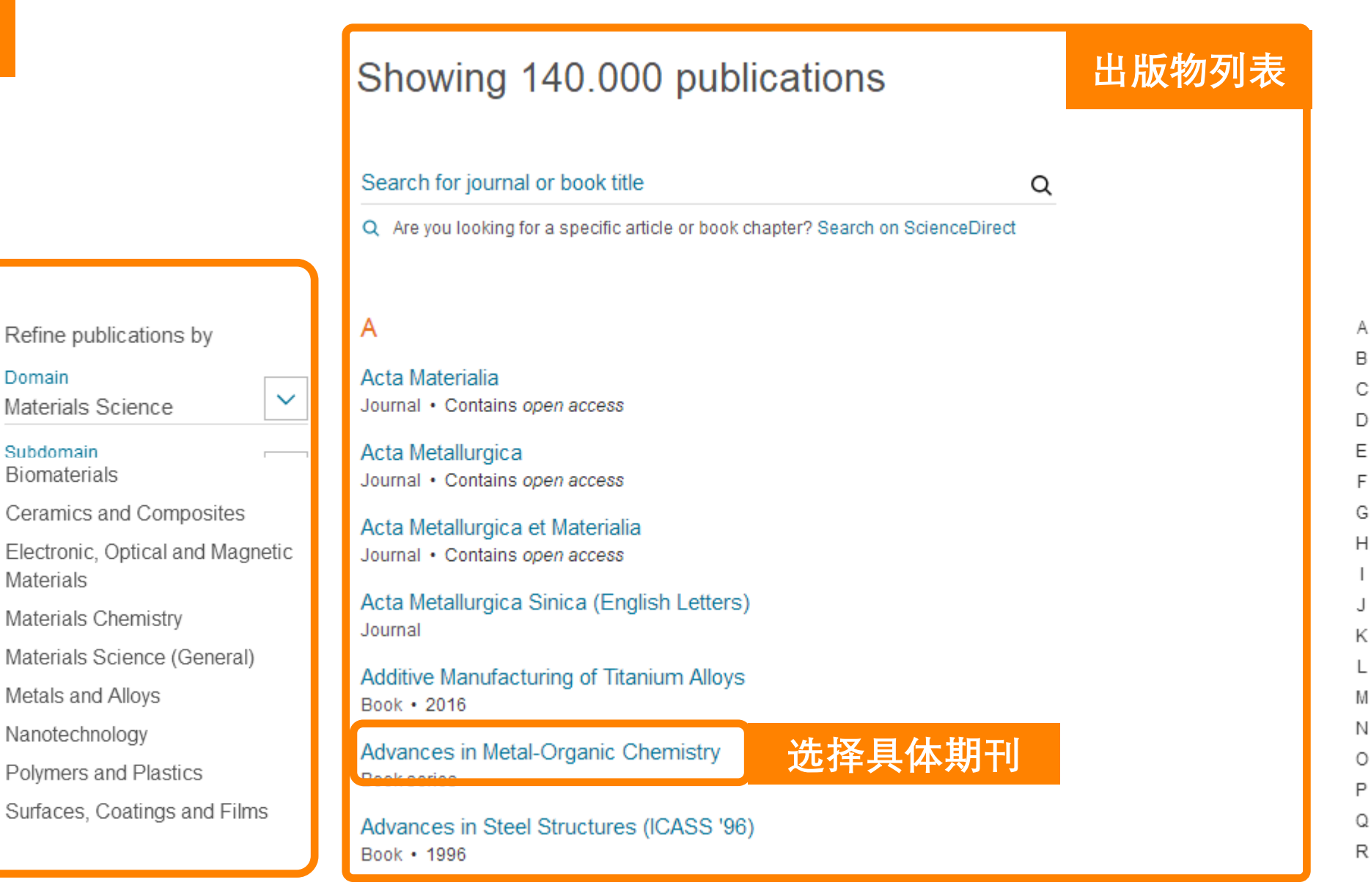

## 期刊主页

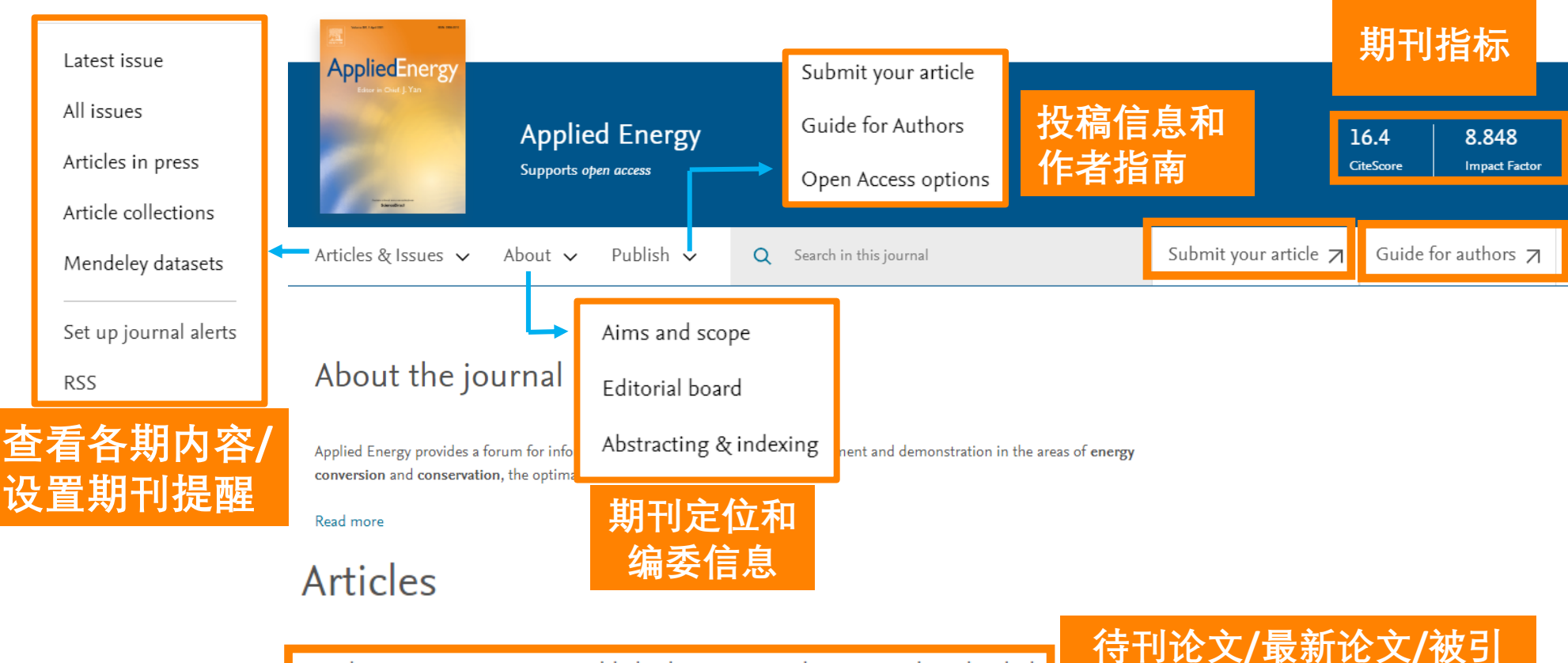

Articles in press Latest published Most downloaded Top cited

#### Research article Open access Exploring the role of forest biomass in abating fossil CO<sub>2</sub> emissions in the iron and steel industry - The case of Sweden

Review article 
Open access A comprehensive review on subzero temperature cold thermal energy storage materials,

Enabling low-voltage, peer-topeer, quasi-real-time electricity markets through consortium technologies, and applications: blockchains

较高论文/最多下载论文

Research article 
Full text access

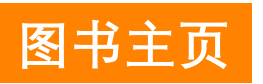

#### Applications of Artificial Intelligence Techniques in the Petroleum Industry

Book • 2020

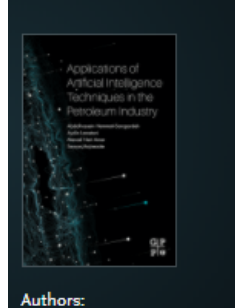

Abdolhossein Hemmati-Sarapardeh, Aydin Larestani, ... Sassan Hajirezaie

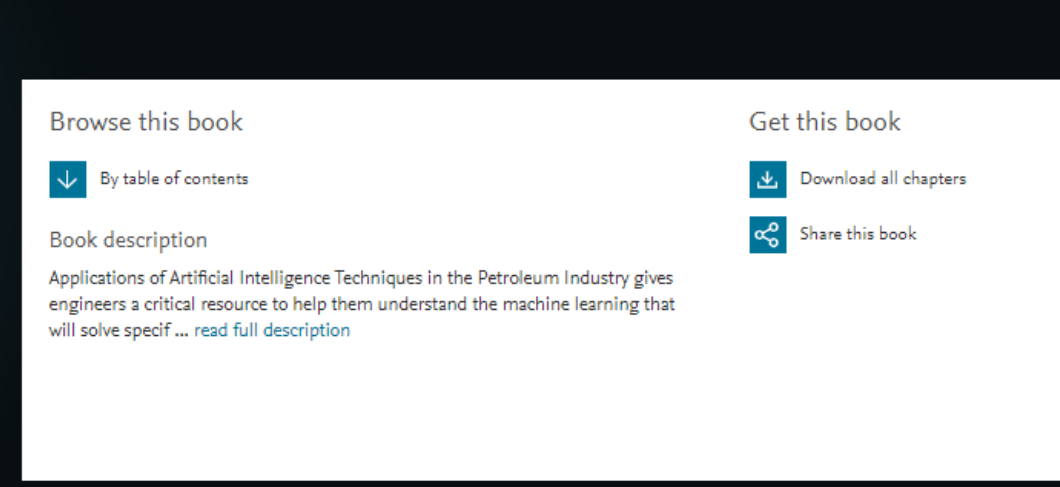

| Table of contents                                                                                            |                                                                                                    | About                                                                                                    | he book:                                                                                                    | 由之出怨                                                                                                    | ት ሱ                                                                                                    |                                                                                                    |
|----------------------------------------------------------------------------------------------------|----------------------------------------------------------------------------------------------------|----------------------------------------------------------------------------------------------------|----------------------------------------------------------------------------------------------------|----------------------------------------------------------------------------------------------------|----------------------------------------------------------------------------------------------------|----------------------------------------------------------------------------------------------------|
|                                                                                                    |                                                                                                    | Descriptio                                                                                                    | n                                                                                                    | 비다니꾼                                                                                                    |                                                                                                    |                                                                                                    |
| Actions for selected chapters<br>Select all / Deselect all<br>Download PDFs<br>Export citations<br>按章节<br>浏览 | <ul> <li>Full text access</li> <li>Title page, Copyright, Contents, About the author</li> <li>Book chapter • Full text access</li> <li>Chapter 1 - Introduction</li> <li>Pages 1-22</li> <li>Download PDF View abstract ~</li> <li>Book chapter • Full text access</li> </ul> | Application<br>Petroleum<br>help them<br>solve speci<br>begins wit<br>data, types<br>optimizati<br>methodica<br>application<br>drilling, re<br>sections co | s of Artificial Intu-<br>Industry gives er<br>understand the<br>fic engineering<br>h fundamentals,<br>of intelligent n<br>on algorithms. T<br>Illy address artifi<br>is by the upstress<br>servoir and proc<br>wer current gap | eligence lechniques in the<br>sgineers a critical resource to<br>machine learning that will<br>challenges. The reference<br>, covering preprocessing of<br>nodels, and training and<br>The book moves on to<br>cial intelligence technology and<br>am sector, covering exploration,<br>duction engineering. Final<br>s and future challenges. | <ul> <li>leaches now to apply mach<br/>work best in exploration, dr<br/>engineering</li> <li>Helps readers increase their<br/>intelligent data modeling, n<br/>intelligence, with foundatio<br/>preprocessing of data and t</li> <li>Provides tactics on how to<br/>shale gas, tight oils, and oth<br/>reservoirs with more advance</li> </ul> | ine learning algorithms that<br>illing, reservoir or production<br>existing knowledge on<br>nachine learning and artificial<br>nal chapters covering the<br>raining on algorithms<br>over complex projects such as<br>ner types of unconventional<br>ted model input |
| //·] 96                                                                                                    | Pages 23-50                                                                                                    | Details                                                                                                    |                                                                                                    |                                                                                                    |                                                                                                    |                                                                                                    |
|                                                                                                    |                                                                                                    | ISBN<br>978-0-12-1                                                                                                    | 318680-0                                                                                                    | Language<br>English                                                                                                    | Published<br>2020                                                                                                    | Copyright<br>Copyright © 2020                                                                                                    |
|                                                                                                    | Chapter 3 - Training and optimization algorithms                                                                                                    |                                                                                                    |                                                                                                    |                                                                                                    |                                                                                                    | Elsevier Inc. All rights                                                                                                    |
|                                                                                                    | Pages 51-78                                                                                                    | Imprint                                                                                                    |                                                                                                    | No. of pages                                                                                                    | DOI                                                                                                    | Test red.                                                                                                    |
|                                                                                                    | 🛃 Download PDF 🛛 View abstract 🧹                                                                                                    | Gulf Profe<br>Publishing                                                                                                    | ssional                                                                                                    | 322                                                                                                    | https://doi.org/10.1016/C<br>2018-0-04421-7                                                                                                    |                                                                                                    |
|                                                                                                    | <ul> <li>Book chapter           Full text access</li> <li>Chapter 4 - Application of intelligent models in reservoir and production<br/>engineering</li> </ul>                                                                                                    | Author                                                                                                    | S                                                                                                    |                                                                                                    |                                                                                                    |                                                                                                    |
|                                                                                                    | Pages 79-227                                                                                                    | Abdolhoss                                                                                                    | ein Hemmati-Sa                                                                                                    | arapardeh                                                                                                    | Aydin Larestani                                                                                                    |                                                                                                    |
|                                                                                                    | z Download PDF View abstract ↓                                                                                                    | Departme<br>University                                                                                                    | nt of Petroleum<br>of Kerman, Kerr                                                                                                    | Engineering, Shahid Bahonar<br>man, Iran                                                                                                    | Department of Petroleum Eng<br>University of Kerman, Kerman                                                                                                    | gineering, Shahid Bahonar<br>1, Iran                                                                                                    |

# ScienceDirect 检索

(?)

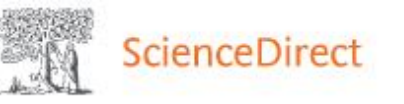

Journals & Books

Register

Sign in

Search for peer-reviewed journal articles and book chapters (including open access content)

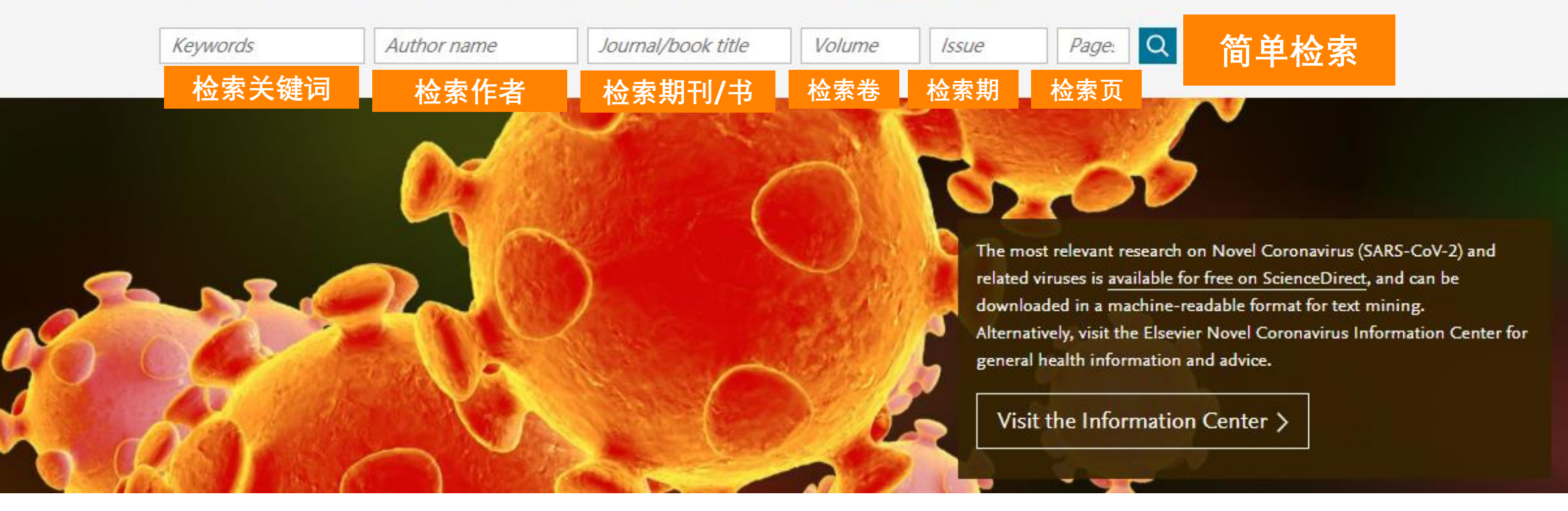

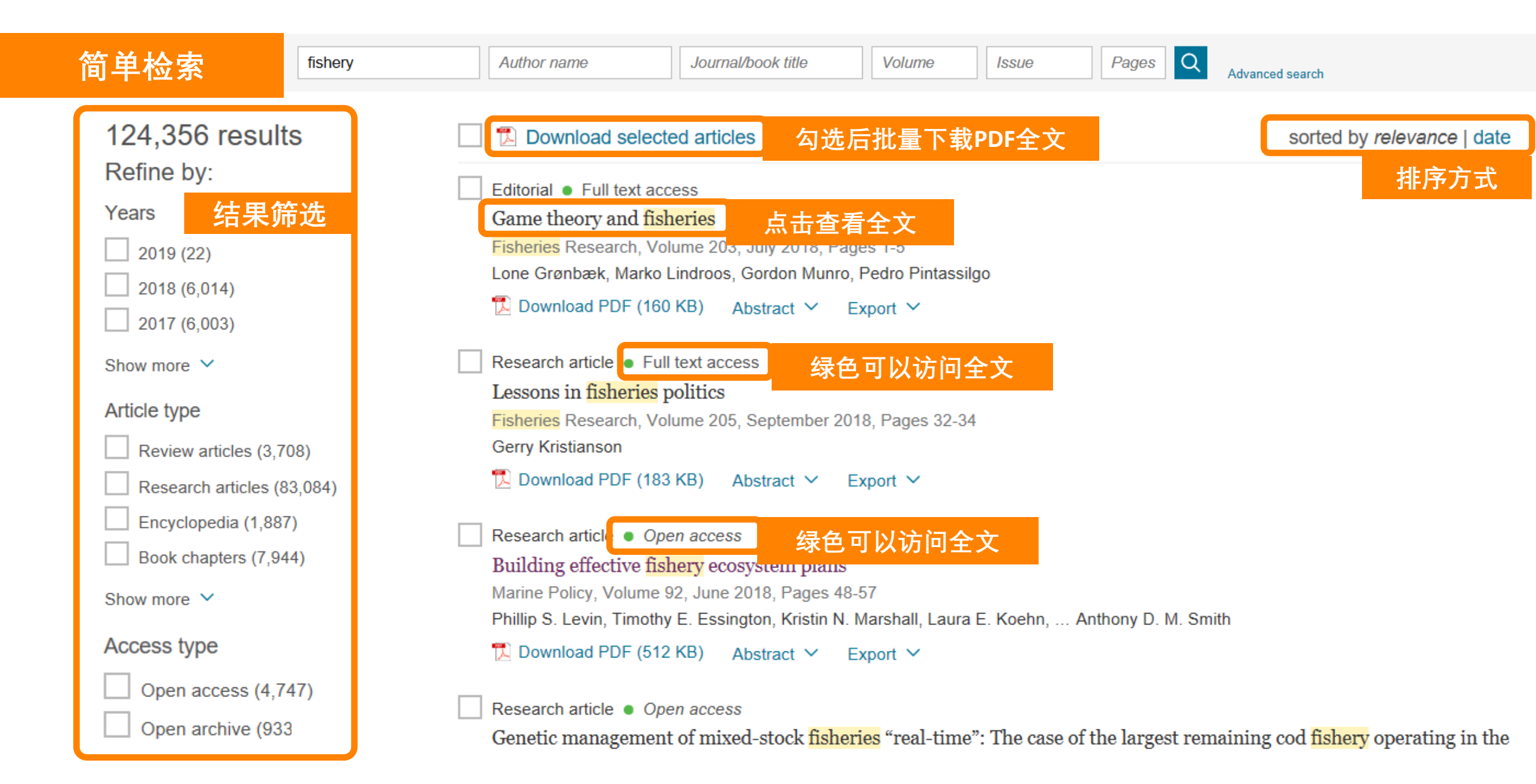

| 简单检索                                                                                                    | Download PDF 文章全文                                                                                                    | Search ScienceDirect Q Advanced                                                                                                    |
|----------------------------------------------------------------------------------------------------|----------------------------------------------------------------------------------------------------|----------------------------------------------------------------------------------------------------|
| Outline 文章概览<br>Abstract<br>Keywords                                                                                                    | Journal of Cleaner Production<br>Volume 182, 1 May 2018, Pages 978-991                                                                                                    | Recommended articles<br>Viscoelastic properties of recycled asphalt binde<br>Journal of Cleaner Production, Volume 182, 2018, pp<br>Download PDF View details V                                                                                                    |
| <ol> <li>Method</li> <li>Results: Explaining food waste behaviour and practices</li> <li>Discussion: key leverage points for household food was</li> <li>Conclusion</li> <li>Acknowledgements</li> <li>References</li> </ol>                                                                                                    | Food waste matters - A systematic review of<br>household food waste practices and their policy<br>implications<br>Karin Schanes <sup>a</sup> A <sup>B</sup> , Karin Dobernig <sup>a, b</sup> <sup>B</sup> , Burcu Gözet <sup>a</sup> <sup>B</sup><br>Show more | Explaining and promoting household food wast<br>Resources, Conservation and Recycling, Volume 111, 2<br>Download PDF View details V<br>From the table to waste: An exploratory study o<br>Journal of Cleaner Production, Volume 138, Part 1, 201<br>Download PDF View details V |
| Show full outline V<br>Figures (2)                                                                                                    | + Add to Mendeley & Share 55 Cite https://doi.org/10.1016/j.jclepro.2018.02.030 Get rights and content                                                                                                    | 1     2     Next >       Citing articles (241)     ✓                                                                                                    |
|                                                                                                    | Abstract                                                                                                    | Article Metrics                                                                                                    |
| Tables (3)<br>II Table 1                                                                                                    | In recent years, food waste has received growing interest from local, national and<br>European policymakers, international organisations, NGOs as well as academics<br>from various disciplinary fields. Increasing concerns about food security and           | Citation Indexes: 240<br>Captures                                                                                                    |
| Table 2     Table 3     Table 3 | environmental impacts, such as resource depletion and greenhouse gas emissions<br>attributed to food waste, have intensified attention to the topic. While food waste<br>occurs in all stages of the food supply chain, private households have been           | Exports-Saves: 133<br>Readers: 1124                                                                                                    |

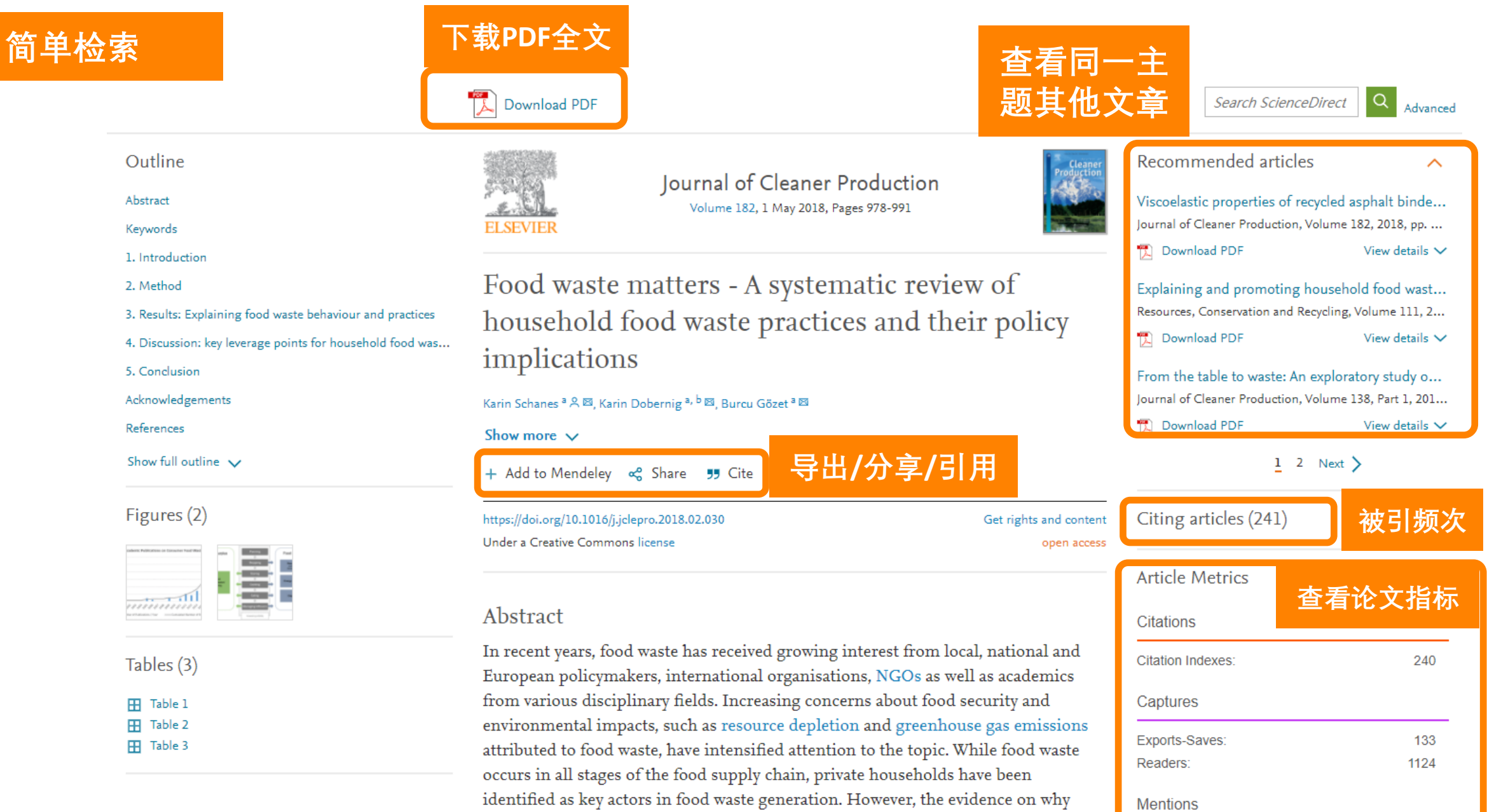

food waste occurs remains scattered. This naner mans the still small but expanding

#### **Topic Page**

| Cell<br>Volume 171, Issue 6, 30 November 2017, Pages 1229-1231                                                | ColDross                 | Cryoelectron Microscopy<br>Cryoelectron microscopy showed that the flexible dimerization domain ge<br>Ase1/PRC1 crosslinks two antiparallel microtubules [78], leading to the roo<br>from the microtubule-binding domains at a fixed angle [74,78].<br>From: Trends in Cell Biology, 2013 | ets ordered when<br>d domains projecting<br>Capsid, C-Terminus, N-Terminus,<br>Conformational Change, X-Ray<br>Crystallography, Crystal Structure,<br>Virion<br>View all Topics >                          |
|----------------------------------------------------------------------------------------------------|--------------------------|----------------------------------------------------------------------------------------------------|----------------------------------------------------------------------------------------------------|
|                                                                                                    |                          | 坐 Download as PDF 📮 Set alert                                                                                                    | <ul> <li>About this page</li> </ul>                                                                                                    |
| enchMarks                                                                                                    |                          |                                                                                                    |                                                                                                    |
| How Cryo-EM Became so Hot                                                                                     |                          | 3                                                                                                    |                                                                                                    |
| ion offo him became so fiot                                                                                   |                          | Cryo-EM, Part C: Analyses, Interpretation,                                                                                                    | Recent Advances in Electron                                                                                                    |
| Fon Chang <sup>1</sup> Pohert M. Glasser <sup>2</sup> <sup>9</sup> M. Eva Nagales <sup>2</sup> , <sup>3</sup> |                          | and Case studies                                                                                                    | Cryomicroscopy, Part B                                                                                                    |
| an cheng , tobert mit diaeser (Cite, Eva Nogales )                                                            |                          | Friedrich Förster, Elizabeth Villa, in Methods in Enzymology, 2010                                                                                                    | Michael G. Rossmann, Pavel Plevka, in Advances in Protein                                                                                                    |
| how more 🗸                                                                                                    |                          | Abstract                                                                                                    | Chemistry and Structural Biology, 2011                                                                                                    |
| - Add to Mendeley 😪 Share 🍠 Cite                                                                              |                          | Cryoelectron microscopy (cryo-EM) is an increasingly popular method to elucidate the structures of macromolecular complexes.<br>However, in many applications the resolution of cryo-EM densities is limited to the low or intermediate resolution regime, that is, $(10 \text{ Å})^{-1}$ | Abstract<br>Cryo-electron microscopy (cryo-EM) in combination with single-<br>particle analysis has begun to complement crystallography in the<br>study of large macromolecules at near-atomic resolution. |
| tps://doi.org/10.1016/j.cell.2017.11.016                                                                      | Get rights and content   | or worse. Therefore, unambiguous molecular interpretation of cryo-<br>FM densities requires efficient use of additional information, such as                                                                                                    | Furthermore, advances in cryo-electron tomography have made<br>possible the study of macromolecules within their cellular                                                                                  |
| nder an Elsevier user license                                                                                 | open archive             |                                                                                                    |                                                                                                    |
| The Royal Swedish Academy of Sciences awarded the                                                             | e 2017 Nobel Prize for 1 | . Definitions extracted from Elsevi<br>从爱思唯尔图书中提取的定义                                                                                                    | er books.                                                                                                    |

Chemistry to Jacques Dubochet, Joachim Frank, and Richard Henderson for "developing cryoelectron microscopy for the high-resolution structure determination of biomolecules in solution." Achieving this goal, which required 3. S

 Related terms with hyperlinks to explore. 链接到相关术语进行深入探索

3. Short extracts of the most relevant information that are often found deep within

book chapters and links to the source books for further exploration.

摘录最相关的信息,从图书章节中深度挖掘,并链接到来源图书,以便做进一步的研究 4. Discoverable through search engines and free to access.

可通过搜索引擎发现并免费访问。

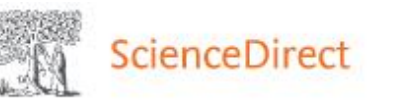

Journals & Books

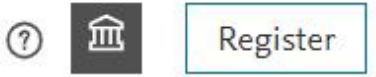

Sign in

Search for peer-reviewed journal articles and book chapters (including open access content)

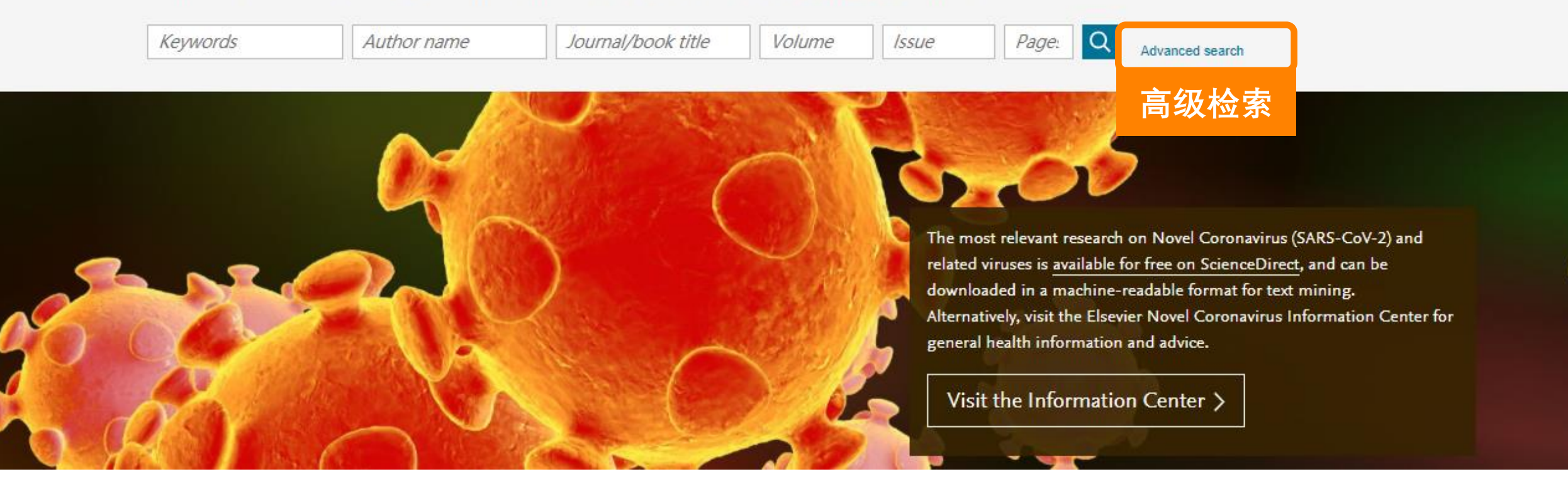

| All of the fields are optional.<br>Find out more about the new advanced search. | Find articles with these terms | 1. 在全文中检索<br>2. 支持检索式和DOI | 检索                    |
|---------------------------------------------------------------------------------|--------------------------------|---------------------------|-----------------------|
|                                                                                 | In this journal or book title  | 在刊名/书名检索                  | Year(s)<br>限定年份       |
|                                                                                 | Author(s) 限定作:                 | 者                         | Author affiliation    |
|                                                                                 | Title, abstract or keywords    |                           | 胶正机构                  |
|                                                                                 | Show more fields               | 题、文摘、关键词                  | 中中检索                  |
|                                                                                 | Article types                  |                           |                       |
|                                                                                 | Review articles                | Correspondence            | Patent reports        |
|                                                                                 | Research articles              | Data articles             | Practice guidelines   |
|                                                                                 | Encyclopedia                   | Discussion                | Product reviews       |
|                                                                                 | Book chapters                  | Editorials                | Replication studies   |
|                                                                                 | Conference abstracts           | Errata                    | Short communications  |
|                                                                                 | Book reviews                   | Examinations              | Software publications |
|                                                                                 | Case reports                   | Mini reviews              | Video articles        |
|                                                                                 | Conference info                | News                      | Other                 |
|                                                                                 | 限定文章类                          | 型                         | Search Q              |

Search Q

### 高级检索

案例1: 搜索北京大学 Xing Wang在 2015至2018年以 structure为标题、 文摘或关键词发 表的文章

| All of the fields are optional.<br>Find out more about the new advanced search. | Find articles with these terms       |                |                             |  |  |
|---------------------------------------------------------------------------------|--------------------------------------|----------------|-----------------------------|--|--|
|                                                                                 | In this journal or book title        |                | Year(s)<br><b>2015-2018</b> |  |  |
|                                                                                 | Author(s)                            |                | Author affiliation          |  |  |
|                                                                                 | "Xing Wang"                          |                | "Peking University"         |  |  |
|                                                                                 | Title, abstract or keywords          |                |                             |  |  |
|                                                                                 | structure                            |                |                             |  |  |
|                                                                                 | <ul> <li>Show more fields</li> </ul> |                |                             |  |  |
|                                                                                 | Article types                        |                |                             |  |  |
|                                                                                 | Review articles                      | Correspondence | Patent reports              |  |  |
|                                                                                 | Research articles                    | Data articles  | Practice guidelines         |  |  |
|                                                                                 | Encyclopedia                         | Discussion     | Product reviews             |  |  |
|                                                                                 | Book chapters                        | Editorials     | Replication studies         |  |  |
|                                                                                 | Conference abstracts                 | Errata         | Short communications        |  |  |
|                                                                                 | Book reviews                         | Examinations   | Software publications       |  |  |
|                                                                                 | Case reports                         | Mini reviews   | Video articles              |  |  |
|                                                                                 | Conference info                      | News           | Other                       |  |  |
|                                                                                 |                                      |                |                             |  |  |

|                          | 检索结果                                                                                             | Find articles with these terms                                                                                                    |
|--------------------------|--------------------------------------------------------------------------------------------------|----------------------------------------------------------------------------------------------------|
| 案例:<br>搜索北京大学            |                                                                                                  | Year: 2015-2018 × Authors: "Xing wang" ×<br>Author affiliation: "Peking University" × Title, abstract, keywords: structure ×                                                                                                    |
| Xing Wang在               | 8 results                                                                                        | Download selected articles 🛧 Export sorted by <i>relevance</i>   date                                                                                                    |
| 2015至2018年以              | Q Set search alert                                                                               | Research article • Full text access                                                                                                    |
| structure为标题、<br>文摘或关键词发 | Refine by:<br><sub>Years</sub>                                                                   | Core-shell structured SI@NI nanoparticles encapsulated in graphene nanosheet for lithium ion battery anodes<br>with enhanced reversible capacity and cyclic performance<br>Electrochimica Acta, Volume 265, 1 March 2018, Pages 348-354<br>Xing-Wang Cheng, Dong-Lin Zhao, Lu-Lu Wu, Ze-Wen Ding, Shuo Meng |
| 表的文章                     | 2018 (6)<br>2017 (1)<br>2016 (1)                                                                 | <ul> <li>Download PDF Abstract V Export V</li> <li>Research article • Full text access</li> <li>Polyaniline@spherical ordered mesoporous carbon/sulfur nanocomposites for high-performance lithium-sulfur</li> </ul>                                                                                        |
|                          | Publication title Colloids and Surfaces B: Biointerfaces (2) Journal of Alloys and Compounds (2) | batteries<br>International Journal of Hydrogen Energy, Volume 43, Issue 22, 31 May 2018, Pages 10502-10510<br>Ze-Wen Ding, Dong-Lin Zhao, Ran-Ran Yao, Cheng Li, Tao Hu<br>🔀 Download PDF Abstract 🗸 Export 🗸                                                                                               |
|                          | ☐ Journal of Controlled Release (1)<br>Show more ∨                                               | Want a richer search experience?<br>Sign in for personalized recommendations, search alerts, and more.                                                                                                    |

案例2: 在在文中检索 "heart attack" AND "Myocardial infarction" AND "diabetes" AND NOT "cancer"

| All of the fields are optional.<br>Find out more about the new advanced search. | Find articles with these terms<br>"heart attack" Al<br>AND "diabetes" | 在全文中检索<br>ND "Myocardial ir<br>AND NOT "cancer | nfarction"<br>"       |
|---------------------------------------------------------------------------------|-----------------------------------------------------------------------|------------------------------------------------|-----------------------|
|                                                                                 | Author(s)                                                             | Author affiliation                             |                       |
|                                                                                 | Title, abstract or keywords                                           |                                                |                       |
|                                                                                 | ✓ Show more fields                                                    |                                                |                       |
|                                                                                 | Article types                                                         |                                                |                       |
|                                                                                 | Review articles                                                       | Correspondence                                 | Patent reports        |
|                                                                                 | Research articles                                                     | Data articles                                  | Practice guidelines   |
|                                                                                 | Encyclopedia                                                          | Discussion                                     | Product reviews       |
|                                                                                 | Book chapters                                                         | Editorials                                     | Replication studies   |
|                                                                                 | Conference abstracts                                                  | Errata                                         | Short communications  |
|                                                                                 | Book reviews                                                          | Examinations                                   | Software publications |
|                                                                                 | Case reports                                                          | Mini reviews                                   | Video articles        |
|                                                                                 | Conference info                                                       | News                                           | Other                 |
|                                                                                 |                                                                       |                                                |                       |

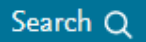

案例2: 在在文中检索 "heart attack" AND "Myocardial infarction" AND "diabetes" AND NOT "cancer"

| 检索结果                                                                                     | Find articles with these terms                                                                                                    |  |  |  |
|------------------------------------------------------------------------------------------|----------------------------------------------------------------------------------------------------|--|--|--|
|                                                                                          | "heart attack" AND "Myocardial infarction" AND "diabetes" AND                                                                                    |  |  |  |
|                                                                                          | ➢ Advanced search ★ Advanced search                                                                                                    |  |  |  |
| 4,089 results                                                                            | 🗌 🔁 Download selected articles 🔥 Export                                                                                                    |  |  |  |
| Set search alert                                                                         | Review article • Full text access                                                                                                    |  |  |  |
| Refine by:                                                                               | The American Journal of the Medical Sciences, Volume 356, Issue 3, September 2018, Pages 219-226<br>Robert S. Pinals, Harold Smulyan             |  |  |  |
| Years                                                                                    | 🔀 Download PDF (942.000 KB) Abstract 🗸 Export 🗸                                                                                                  |  |  |  |
| <ul> <li>2019 (6)</li> <li>2018 (226)</li> <li>2017 (188)</li> <li>Show more </li> </ul> | Book chapter • Full text access<br><b>18: Acute Myocardial Infarction</b><br>Essential Echocardiography, 2019, Pages 195-199.e1<br>Justina C. Wu |  |  |  |
| Article type                                                                             | 🔀 Download PDF (1,397.000 KB) Abstract 🗸 Export 🗸                                                                                                |  |  |  |

# ScienceDirect 个人账号

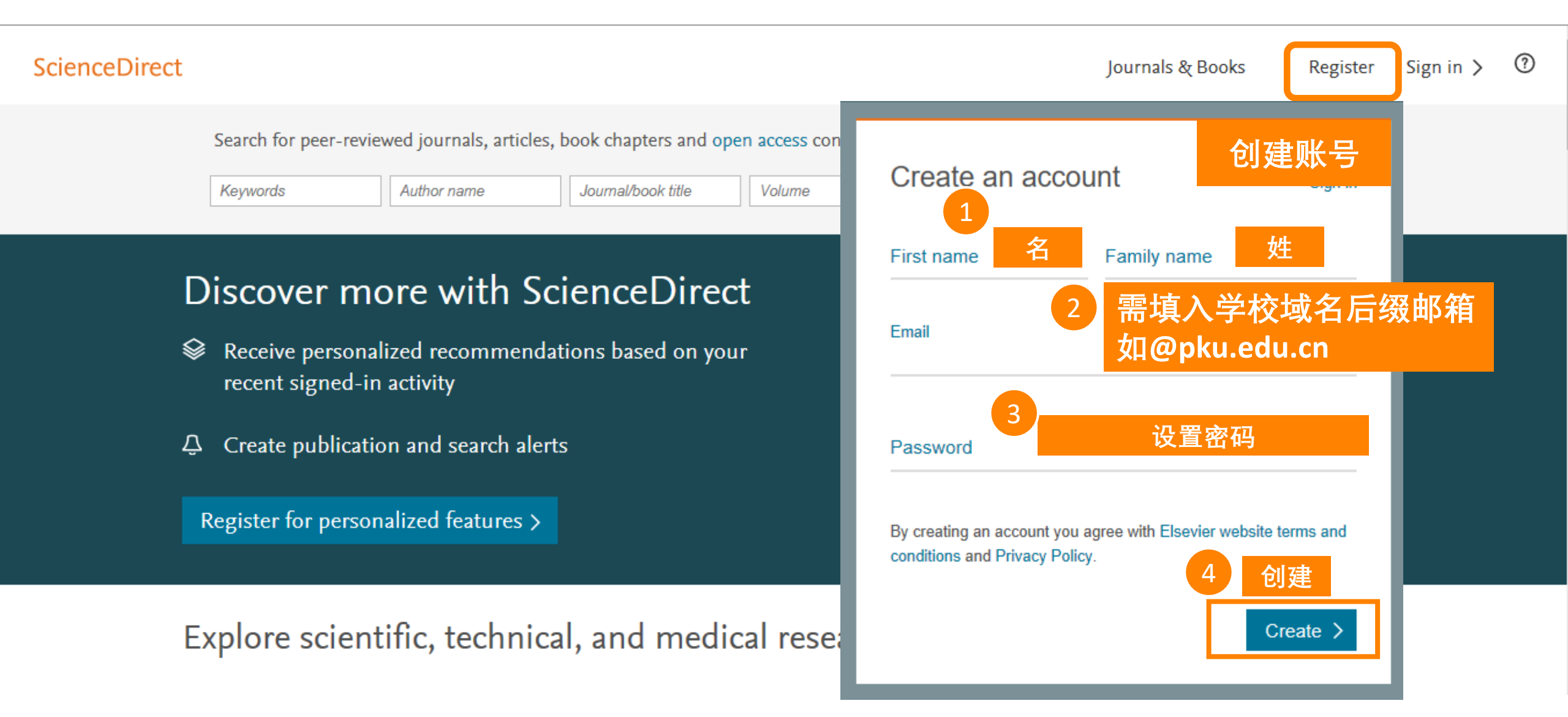

ELSEVIER

#### 数据库首页: <u>www.sciencedirect.com</u> [2]

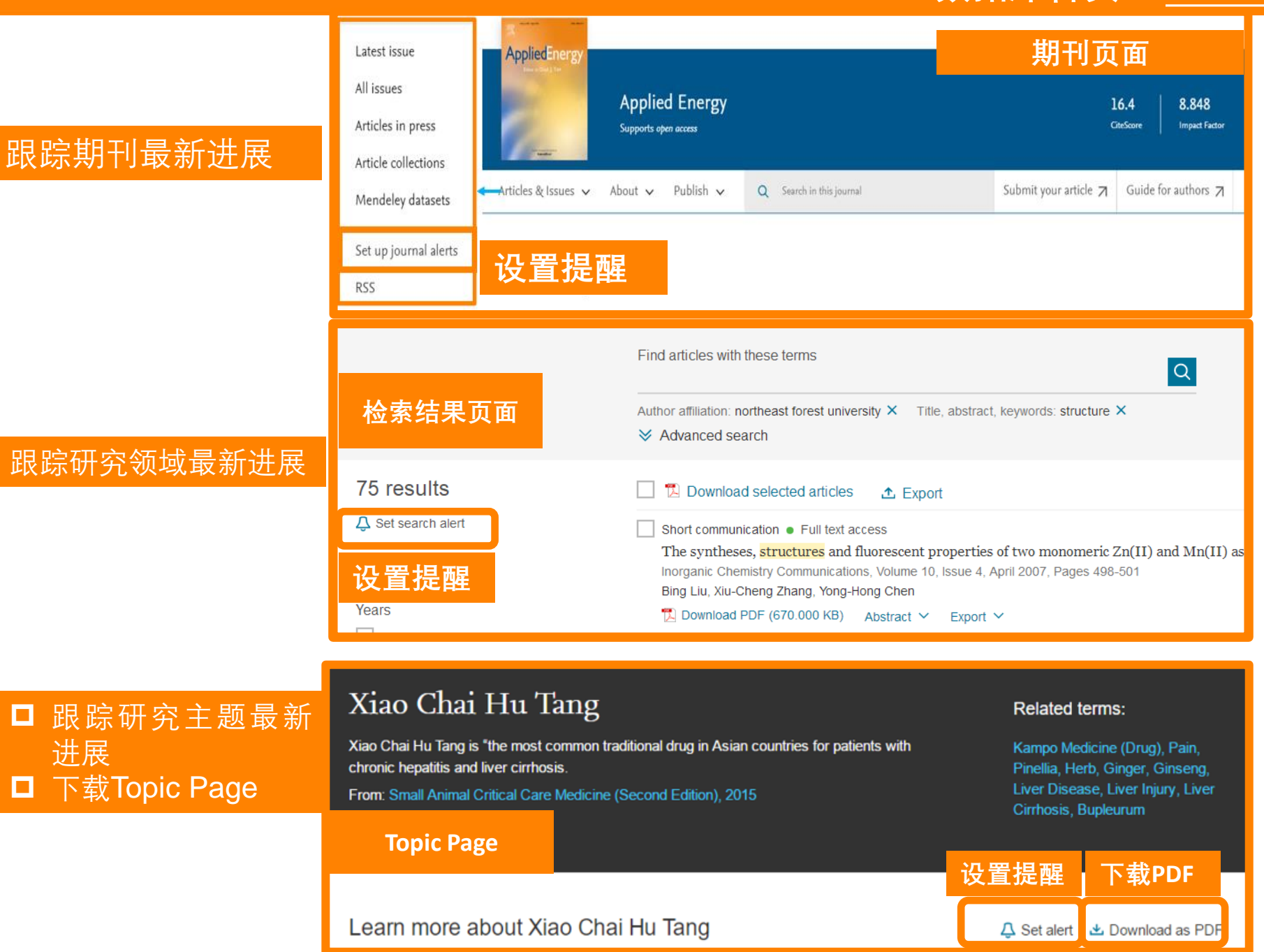

#### ScienceDirect 校外远程访问

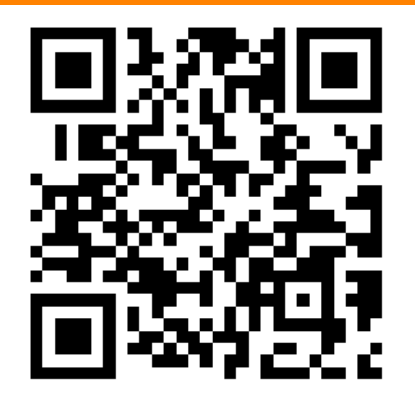

校外读者可根据学校实际情况,选择以下方式进行访问:

- 通过学校VPN访问
- 机构域名远程访问:在ScienceDirect平台通过机构域名注册远程访问,并激活远程访问功能
- CARSI校园账号访问:在ScienceDirect平台选择学校名称,并输入学号密码认证
- 临时账号远程方式: 联系图书馆老师申请, 需要提供姓名、邮箱、电话、学院等认证信息

更多信息,请参考: https://mp.weixin.qq.com/s/jsMWoS6VeF0kebDvAUKeTg

# ScienceDirect 在线支持

#### 数据库首页: <u>www.sciencedirect.com</u> 124

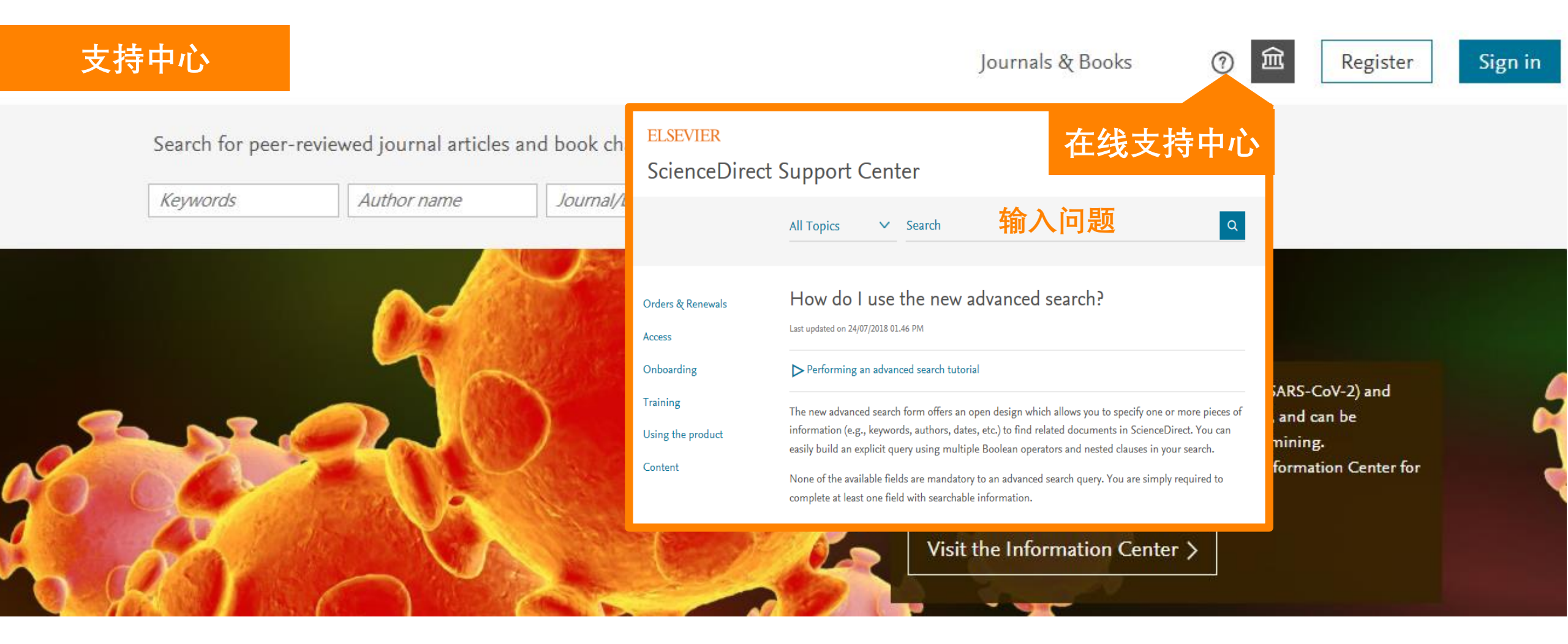

#### 产品更新信息:

https://service.elsevier.com/app/answers/detail/a\_id/27930/session/L3RpbWUvMTYxNDMxMTcwMC9nZW4vMTYxNDMxMTcwMC9zaWQvZlV1Mm9vOF82T19ya0lDbEp McmV1MVBrNkxLSnV2d0k1dDRpTjF6QW4xeFM5S3ZiN3J3Zk0yTTM3azBIOXpwVnJVTHZISEI3ck45Wlh4MVdXSlhxV25mdVBVbmVVMW0wSTFwTXc3X0h6WmlSemxiOH pEdU9PdWNBJTIxJTIx//supporthub/sciencedirect/p/10959/

# 支持中心

### https://cn.service.elsevier.com/app/home/supporthub/sciencedirect/

| ScienceDirect 支持中心       全部主题 、 Search       可直接输入         全部主题 、 Search       可直接输入         近単和续订       新増内容         近単和续订       元可用的新项目         方向       元可用的新项目         产品入门基础培训       所10个常见问题         产品使用       . 欢迎访问爱思唯尔支持中心         内容       . 如何使用高级搜索功能?         各在哪里可以找到ScienceDirect教程?       . 我可以在期刊的期页面上执行哪些操作?         「如何欠部       . ScienceDirect 对互联网浏览器有何要求? | Direct 中文支持中                                                                                                    | ٦Ĵ |
|----------------------------------------------------------------------------------------------------|----------------------------------------------------------------------------------------------------|----|
| 全部主题       Search       可直接输         「近単和续订       新増内容         「近印       元可用的新项目         「方问       元可用的新项目         「方回       市10 个常见问题         「古印       . 欢迎访问爱思唯尔支持中心         「内容       . 欢迎访问爱思唯尔支持中心         1. 就在哪里可以找到ScienceDirect教程?         角色:       . 近回(全部         「何(今部       . ScienceDirect 对互联网浏览器有何要求?                                                          | t 支持中心                                                                                                    |    |
| 订单和续订       新增内容         访问       元可用的新项目         方品入门基础培训       方品入门基础培训         培训       前10个常见问题         产品使用       . 欢迎访问爱思唯尔支持中心         內容       . 如何使用高级搜索功能?         . 我在哪里可以找到ScienceDirect教程?         角色:       . 红何/全部         戶 任何/全部       . ScienceDirect 对互联网浏览器有何要求?                                                                                             | 全部主题 ✓ Search 可直接输入中文                                                                                                    | Q  |
| 产品入门基础培训       前10个常见问题         培训       前10个常见问题         产品使用       1. 欢迎访问爱思唯尔支持中心         内容       2. 如何使用高级搜索功能?         3. 我在哪里可以找到ScienceDirect教程?         角色:       4. 我可以在期刊的期页面上执行哪些操作?         ●       任何/全部                                                                                                    | 新增内容<br>无可用的新项目                                                                                                    |    |
| 培训       前10个常见问题         产品使用       1. 欢迎访问爱思唯尔支持中心         内容       2. 如何使用高级搜索功能?         3. 我在哪里可以找到ScienceDirect教程?         角色:       4. 我可以在期刊的期页面上执行哪些操作?         ●       任何/全部                                                                                                    | 培训                                                                                                    |    |
| 3. 我任哪里可以找到ScienceDirect教程?         角色:       4. 我可以在期刊的期页面上执行哪些操作?         「一任何/全部       5. ScienceDirect 对互联网浏览器有何要求?                                                                                                    | 前10个常见问题 <ol> <li>x迎访问爱思唯尔支持中心</li> <li>如何使用高级搜索功能?</li> </ol>                                                                                                    |    |
| <ul> <li>正的/王的</li> <li>正的/王的</li> <li>正的/王的</li> <li>正的校样是什么?</li> <li>7.如何下载文章和图书章节?</li> <li>系统管理员/图书管理员</li> <li>设置强密码的要求是什么?</li> <li>9.如何购买期刊文章或图书章节?</li> </ul>                                                                                                    | 3. 我在哪里可以找到ScienceDirect教程?         4. 我可以在期刊的期页面上执行哪些操作?         5. ScienceDirect 对互联网浏览器有何要求?         6. 已更正的校样是什么?         7. 如何下载文章和图书章节?         8. 设置强密码的要求是什么?         9. 如何购买期刊文章或图书章节? |    |

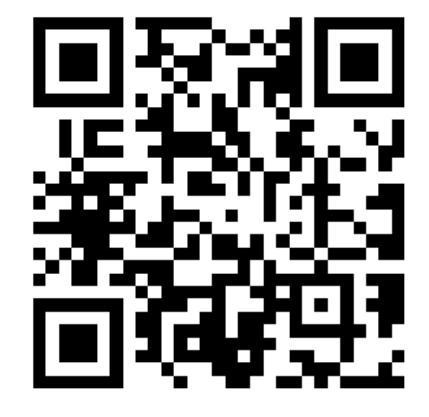

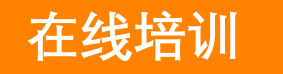

# https://service.elsevier.com/app/answers/detail/a\_id/10263/c/10545/s upporthub/sciencedirect/

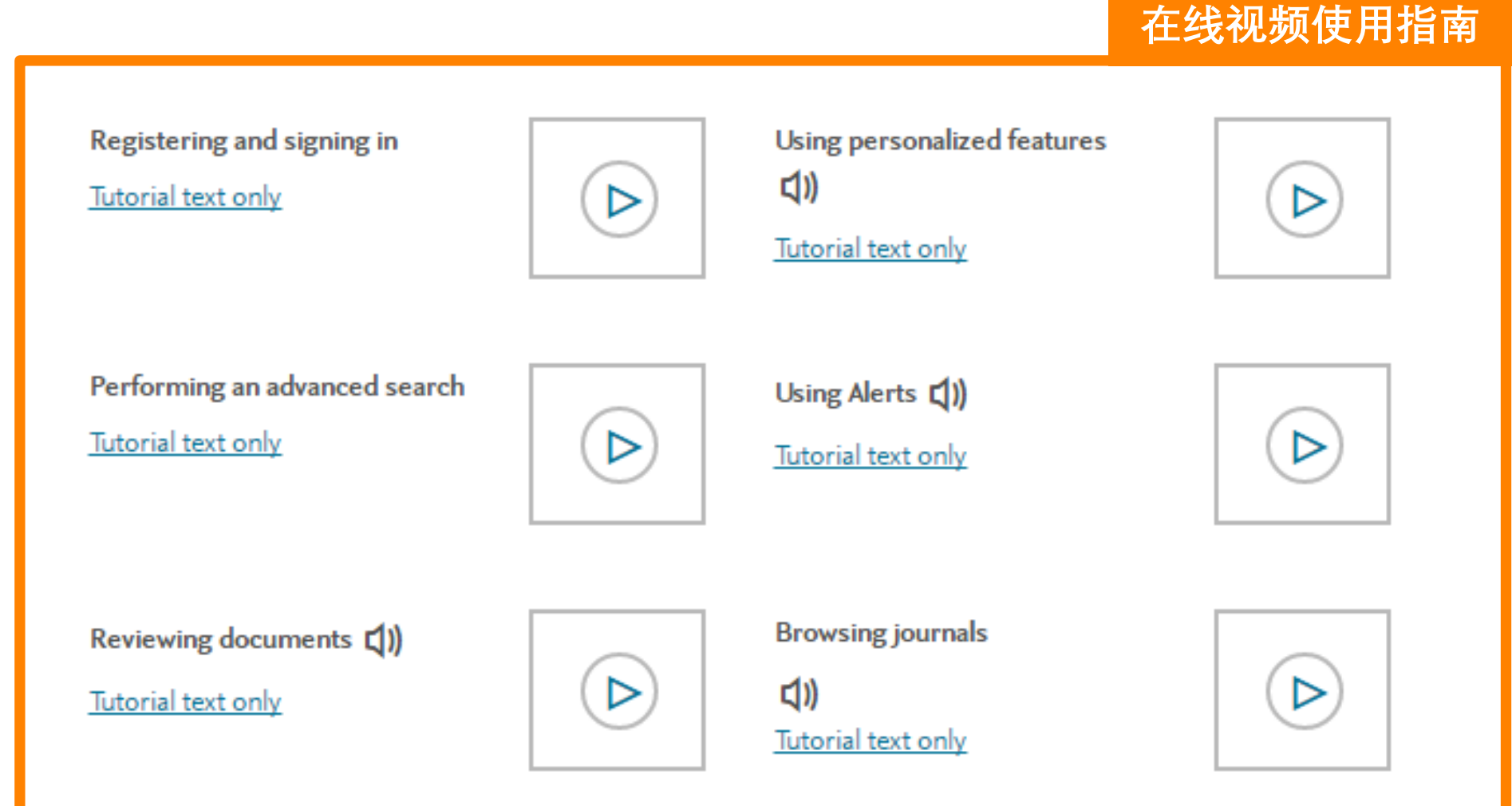

研究者学院

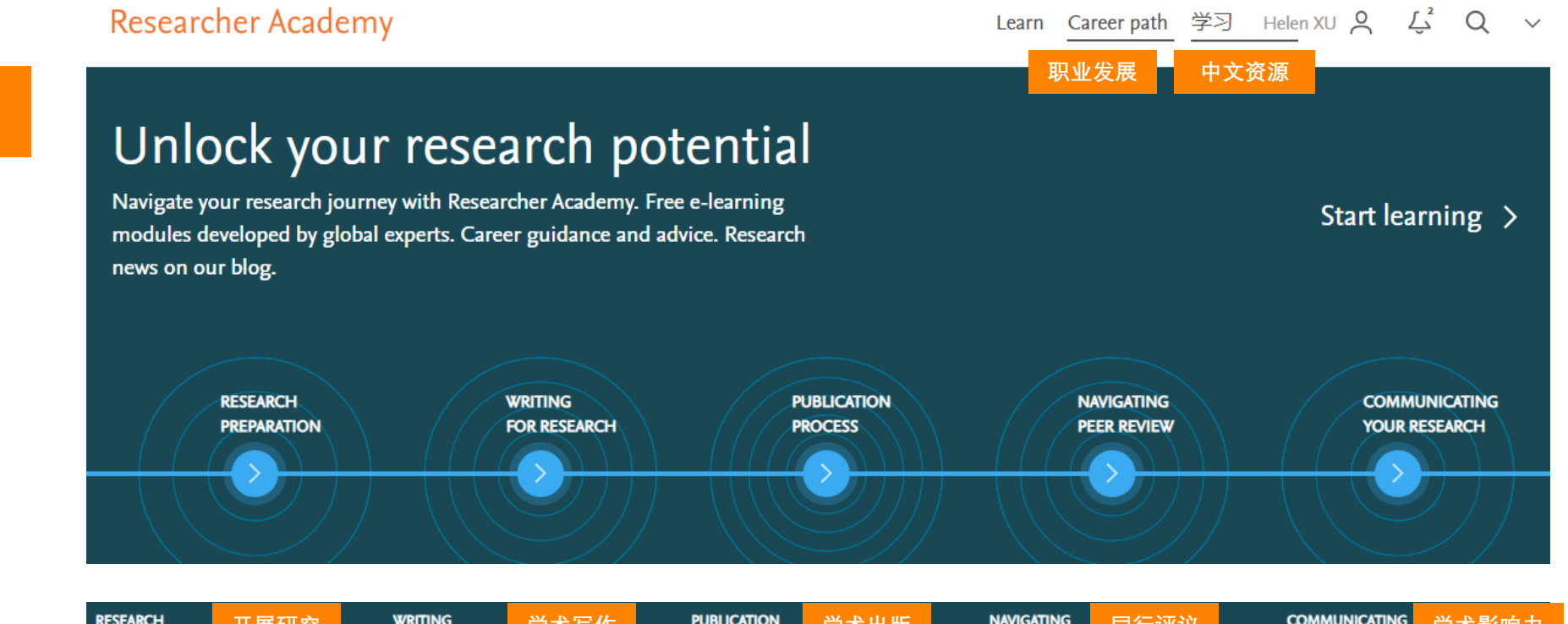

| re:<br>Pri | EPARATION 开展研究          | WRITING<br>FOR RESEARCH 学术写作 | PUBLICATION 学术出版<br>PROCESS              | NAVIGATING<br>PEER REVIEW 同行评议 | COMMUNICATING 学术影响力       |
|------------|-------------------------|------------------------------|------------------------------------------|--------------------------------|---------------------------|
| •          |                         | •                            | •                                        | •                              | •                         |
| >          | Funding                 | > Fundamentals of manuscript | > Fundamentals of publishing             | > Certified Peer Reviewer      | > Social impact           |
| >          | Research data managemer | it                           | > Finding the right journal              | course                         | > Ensuring visibility     |
| >          | Research collaborations | > Writing skills             | > Ethics                                 | > Fundamentals of peer review  | > Sustainable Development |
|            |                         | > Technical writing skills   | > Open science                           | > Becoming a peer reviewer     | Goals for Researchers     |
|            |                         | > Book writing               | > Publishing in the Chemical<br>Sciences | > Going through peer review    |                           |

#### https://researcheracademy.elsevier.com/

#### 2021 ScienceDirect科研检索竞赛进行中 精彩科研活动

#### 答题入口

2021年ScienceDirect检索宣布共合而期,而大主要运输检索技巧和文案知识。据名后方可点击下方栏目参与每期審算。

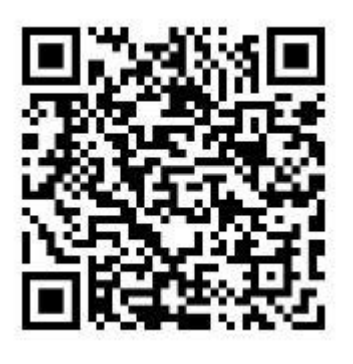

爱思唯尔 科研服务号

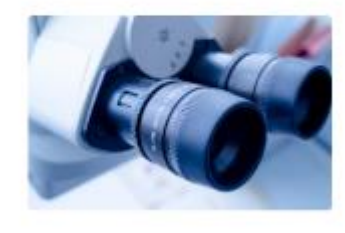

第一期 上經: 高效科研 后击前往答踪

第四期

主愿: 特利系列

9月1日开启

UT.

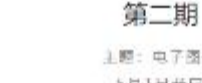

主题:电子图书 5月1日开后

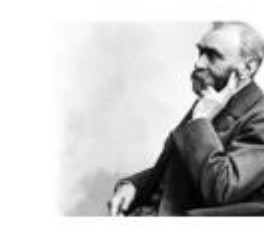

第五期 主题: 诺贝尔奖专题 11月1日开启

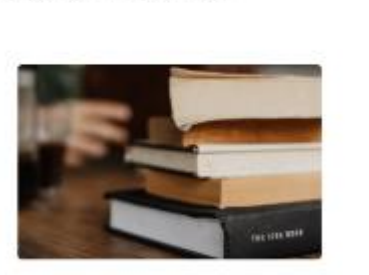

第三期 上题:回燕纪典 7月1日升后

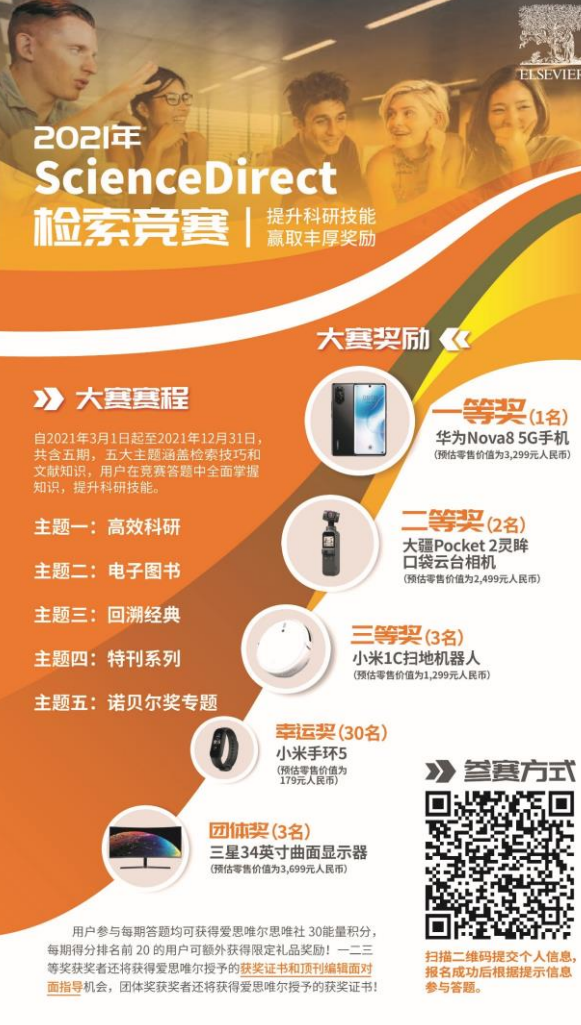

**Empowering Knowledge** 

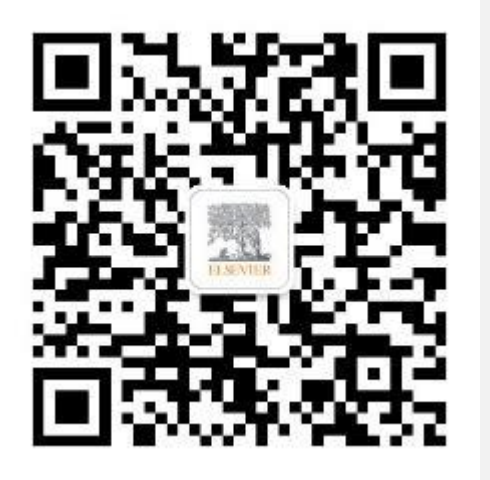

# 爱思唯尔Elsevier

引领科学,技术,医疗的创新发展之路

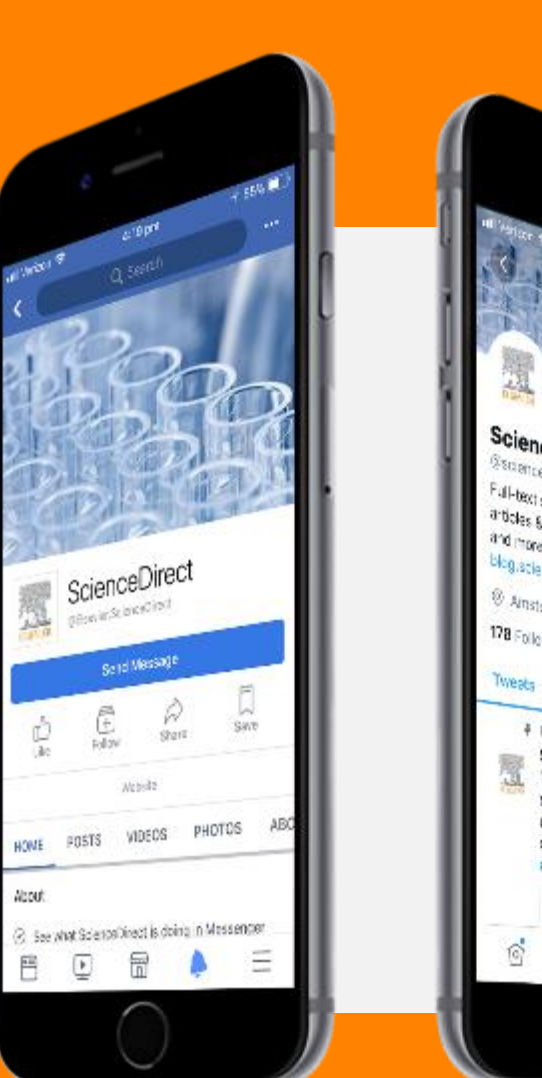

ScienceDirect @sciencedirect Full-basi scientific information solution, with articles 6 chapters from tore than 3,800 (or take and more than 35,000 ones thies, blog.sciencedirect.com  $\otimes$  Amsterdam  $\partial^0$  discontraphic product to the clock of the second contraction of the second contraction of the second 178 Following 30.6K Followers Tweets Twoets & replies Mindia Lives # Pirned "Next ScienceDirect Secient, 14(05/2012) -Trenk ynu Sbephen W. Hewlâns for ynur scientific theories which unlocked a universe of possibilities that we will continue to explore #RPStephenHawong WWW. Q B